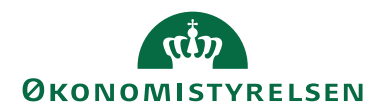

## Vejledning til søgning i lønarkivet

8. februar 2021 LTS Drift/vimtr

I lønarkivet er der mulighed for at udsøge lønsedler og/eller registerprint på en eller flere medarbejdere for en periode på op til 12 måneder – Periode vælges i boksen Periode (den røde markering). Lønseddel og Registerprint klikkes til og fra i boksen Dokument (den blå markering).

Kørselsart kan være både 1. og 2. lønkørsel (default) eller enten 1. eller 2. lønkørsel – vælges i boksen Kørselsart (den grønne markering).

Hvis der er adgang til mere end en løngruppe er der også mulighed for både at søge på en, flere eller alle løngrupper og det er også muligt at søge på et eller flere delregnskaber – vælges i boksen Institution (den gule markering).

I boksen Lønnr: (den lilla markering) kan der søges på hele eller dele af CPRnummer, Løbenummer og Navn – jo mere præcist jo færre resultater.

| Når du printer eller | emmer filer, er det dit ansvar at sikre beskyttelse af personoplysningerne i henh | old til databeskyttelsesforordningen (GDPR). |                                  |
|----------------------|-----------------------------------------------------------------------------------|----------------------------------------------|----------------------------------|
|                      |                                                                                   |                                              |                                  |
| lent markerede d     | kumenter                                                                          |                                              | Søg Skjul søge <u>k</u> riterier |
|                      |                                                                                   |                                              |                                  |
| Lønnr:               |                                                                                   | Periode: *                                   |                                  |
| CPR-nr:              |                                                                                   | Fra:                                         | Januar 2021 💌                    |
| Løbenr:              |                                                                                   | ти                                           |                                  |
| Navo:                |                                                                                   |                                              | Januar 2021 V                    |
|                      |                                                                                   | Kørselsart:                                  | 1. Lønkørsel, 2. Lønkørsel 👻     |
| $\sim$               |                                                                                   |                                              |                                  |
| Dokument: *          | 🖉 Lønseddel                                                                       | Institution:                                 |                                  |
|                      | Registerprint Løn                                                                 | Gruppe:                                      | Gruppe 👻                         |
|                      | I anseddel dannet til lokalprint                                                  | Delregnskab:                                 | Delregnskab 👻                    |

Hvis institutionen har behov for at udskrive lønsedler til lokalprint skal felt 615 under Faste felter – Øvrige i SLS opsættes med et et-tal og man har herefter mulighed for at vælge Lønseddel dannet til lokalprint (den blå markering) og herfra udskrive lønsedler.

| Felt                              | Hjælp      |    |        |                                   |
|-----------------------------------|------------|----|--------|-----------------------------------|
| Ledetekst                         | Nuv.værdi  | +/ | Værdi  | Tekst                             |
| Teknisk ØS-LDV                    | 0          |    | 0      | -                                 |
| Teknisk ØS                        | 0          |    | 0      | Grønland SKREG                    |
| Teknisk dato ØS                   |            |    |        | Dato vedr. summeringer            |
| Ændring af SE-nummer er foretaget | 0          |    | 0      | -                                 |
| Teknisk ved Dive                  | 0          |    | 0      |                                   |
| okalprint af lønseddel            | 0          |    | 0      | 1: lokalprint                     |
| Teknisk                           | 0          |    | 000000 | DISKO                             |
| Hovedansættelse                   | 0          |    | 0      | 1: Hovedansættelse                |
| CPRopl                            | 0          |    | 0      |                                   |
| Kladdeansættelse                  | 0          |    | 0      | 1: Kladde 2: Kladde ophævet       |
| CPRNR type                        | 1          |    | 0      | Kode til ØS                       |
| E-skattekort-år                   | 2020       |    | 0      | Teknisk                           |
| Teknisk felt                      | 0          |    | 0      | Teknisk                           |
| Skift e-skattekort type           | 0          |    | 0      | 1: til Hovedkort 2: til Bikort    |
| Teknisk status                    | 3          |    | 0      | Bestillings status                |
| Skattekorttype                    | 1          |    | 0      | Ud fra skattekort fra E- indkomst |
| E-skattekort dato                 | 01-01-2020 |    |        | Seneste skattekort fra E-indkomst |
| E-skattekort-type                 | 1          |    | 0      | Seneste skattekort fra E-indkomst |
| E-skattekort-procent              | 40         |    | 0      | Seneste skattekort fra E-indkomst |
| E-skattekort-fradrag              | 13,366,00  |    | 0.00   | Seneste skattekort fra E-indkomst |

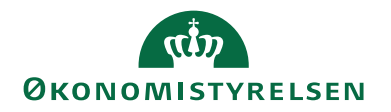

Når man har udfyldt de ønskede udsøgningsparametre trykkes på Søg (den røde markering) og man får resultatet (se nedenfor).

Man kan se antallet af fundne forekomster (den blå markering) og enten markere alle (den grønne markering) eller udvælge dem man ønsker at hente (den røde markering) og så trykke på Hent markerede dokumenter (den lilla markering), som danner én PDF-fil med alle de hentede dokumenter.

Endelig kan man ændre antallet af Forekomster pr. side op til 50 (den gule markering).

| LØNAFKIV                                                                               |                                                                                        |                                                                                                   |                                                                                                    |                                                              |                                                                     |                                                                  |                                                                                                    |                                  |
|----------------------------------------------------------------------------------------|----------------------------------------------------------------------------------------|---------------------------------------------------------------------------------------------------|----------------------------------------------------------------------------------------------------|--------------------------------------------------------------|---------------------------------------------------------------------|------------------------------------------------------------------|----------------------------------------------------------------------------------------------------|----------------------------------|
| Når du printer eller                                                                   | gemmer filer, er det dit ansv                                                          | ar at sikre beskyttelse af personop                                                               | lysningerne i henhold til databeskyt                                                                             | telsesforordningen (Gl                                       | OPR).                                                               |                                                                  |                                                                                                    | ×                                |
| Hent markerede d<br>Q 6 forekomst(er) fun                                              | lokumenter                                                                             |                                                                                                   |                                                                                                    |                                                              |                                                                     | <u>Sog</u>                                                       | vs søge <u>k</u> riterier                                                                                                    | N <u>u</u> lstil                 |
| Lønnr                                                                                  | Navn                                                                                   | Gruppe                                                                                            | Delregnskab                                                                                                    | Løngeneration                                                | Kørselsart                                                          | Dokument                                                         | Dispositionsdato                                                                                                    | ¥                                |
|                                                                                        |                                                                                        | Økonomistyrelsen (414)                                                                            | Økonomistyrelsen (6514010)                                                                                       | 02-2021                                                      | 2. Lønkørsel                                                        | Lønseddel                                                        | 29-01-2021                                                                                                    |                                  |
|                                                                                        |                                                                                        | Økonomistyrelsen (414)                                                                            | Økonomistyrelsen (6514010)                                                                                       | 02-2021                                                      | 2. Lønkørsel                                                        | Registerprint Løn                                                |                                                                                                    |                                  |
|                                                                                        |                                                                                        | Økonomistyrelsen (414)                                                                            | Økonomistyrelsen (6514010)                                                                                       | 02-2021                                                      | 1. Lønkørsel                                                        | Registerprint Løn                                                |                                                                                                    |                                  |
|                                                                                        |                                                                                        | Økonomistyrelsen (414)                                                                            | Økonomistyrelsen (6514010)                                                                                       | 01-2021                                                      | 2. Lønkørsel                                                        | Lønseddel                                                        | 30-12-2020                                                                                                    |                                  |
|                                                                                        |                                                                                        | Økonomistyrelsen (414)                                                                            | Økonomistyrelsen (6514010)                                                                                       | 01-2021                                                      | 2. Lønkørsel                                                        | Registerprint Løn                                                |                                                                                                    |                                  |
|                                                                                        |                                                                                        | Økonomistyrelsen (414)                                                                            | Økonomistyrelsen (6514010)                                                                                       | 01-2021                                                      | 1. Lønkørsel                                                        | Registerprint Løn                                                |                                                                                                    |                                  |
| -                                                                                      |                                                                                        |                                                                                                   |                                                                                                    |                                                              |                                                                     |                                                                  |                                                                                                    |                                  |
| Lønarkiv                                                                               |                                                                                        |                                                                                                   |                                                                                                    |                                                              | Styrelse: Øko                                                       | nomistyrelsen Log                                                | Forekomster pr. side                                                                                                    | E 50                             |
| Lønarkiv<br>Når du printer eller<br>Hent markerede d                                   | gemmer filer, er det dit ansv                                                          | ar at sikre beskyttelse af personop                                                               | lysningerne i henhold til databeskytt                                                                            | elsesforordningen (GD                                        | Styrelse: Øko<br>PR).                                               | nomistyrelsen Log                                                | Forekomster pr. side                                                                                                    | : 50<br>Log a<br>X               |
| Lønarkiv<br>Når du printer eller<br>Hent markerede d<br>Q 2 forekomst(er) fun          | gemmer filer, er det dit ansv<br>lokumenter                                            | ar at sikre beskyttelse af personop                                                               | lysningerne i henhold til databeskytt                                                                            | elsesforordningen (GE                                        | Styrelse: Øko<br>PR),                                               | nomistyrelsen Log<br>Søg (                                       | Forekomster pr. side                                                                                                    | : 50<br>Log :<br>X               |
| Lonarkiv<br>Når du printer eller<br>Hent markerede ø<br>Q 2 forekomst(er) fun          | gemmer filer, er det dit ansv<br>lokumenter<br>det<br>Navn                             | ar at sikre beskyttelse af personop<br>Gruppe                                                     | lysningerne i henhold til databeskytt<br>Delregnskab                                                             | elsesforordningen (GD<br>Longeneration                       | Styrelse: Øko<br>PR).<br>Kørselsart                                 | nomistyrelsen Log<br>Søg                                         | Forekomster pr. side<br>aget ind som: SLSPVIT<br>Vis søge <u>k</u> riterier                                                           | E 50<br>Log a<br>X<br>Vulstil    |
| Lonarkiv<br>Når du printer eller<br>Hent markerede d<br>Q 2 forekomst(er) fun<br>Lonnr | gemmer filer, er det dit ansv<br>lokumenter<br>det<br>Navn                             | ar at sikre beskyttelse af personop<br>Gruppe<br>Økonomistyrelsen (414)                           | Vysningerne i henhold til databeskytt<br>Delregnskab<br>Økonomistyrelsen (6514010)                               | elsesforordningen (GD<br>Longeneration<br>02-2021            | Styrelse: Oko<br>PR).<br>Korselsart<br>2. Lonkorsel                 | nomistyrelsen Log<br>Søg (<br>Dokument<br>Lenseddel              | Forekomster pr. slde   aget ind som: SLSPVIT   Vis søgekriterier   Dispositionsdato   29-01-2021                                      | : 50<br>Log a<br>X<br>Vulstil    |
| Lonarkiv<br>Når du printer eller<br>Hent markerede d<br>Q. 2 forekomst(er) fun         | gemmer filer, er det dit ansv<br>lokumenter<br>det<br>Navn                             | ar at sikre beskyttelse af personop<br>Gruppe<br>Okonomistyrelsen (414)<br>Okonomistyrelsen (414) | Vysningerne i henhold til databeskytt<br>Delregnskab<br>Økonomistyrelsen (6514010)<br>Økonomistyrelsen (6514010) | elsesforordningen (GC<br>Løngeneration<br>02-2021<br>01-2021 | Styrelse: Oko<br>PR).<br>Korselsart<br>2. Lonkorsel<br>2. Lonkorsel | nomistyreisen Log<br>Søg (<br>Dokument<br>Lonseddel<br>Lonseddel | Vis sogekriterier                                                                                                    | : 50 v<br>Log al<br>X<br>Vulstil |
| Lonarkiv<br>Når du printer eller<br>Hent markerede a<br>Q 2 forekomst(er) fun<br>Lonnr | gemmer filer, er det dit ansv<br>lokumenter<br>det<br>Navn                             | ar at sikre beskyttelse af personop<br>Gruppe<br>Økonomistyrelsen (414)<br>Økonomistyrelsen (414) | Vysningerne i henhold til databeskytt<br>Delregnskab<br>Økonomistyrelsen (6514010)<br>Økonomistyrelsen (6514010) | elsesforordningen (GC<br>Longeneration<br>02-2021<br>01-2021 | Styrelse: Oko<br>PR).<br>Korselsart<br>2. Lonkorsel<br>2. Lonkorsel | nomistyrelsen Log<br>Sog (<br>Dokument<br>Lenseddel              | Forekomster pr. side   tget ind som: SLSPVIT   Vis søgekriterier   Dispositionsdato   29-01-2021   30-12-2020   Forekomster pr. side: | : 50<br>Log a<br>X<br>Vulstil    |
| Lonarkiv<br>Når du printer eller<br>Hent markerede d<br>Q 2 forekomst(er) fun          | igemmer filer, er det dit ansvi<br>kokumenter<br>det<br>Navn<br>Lanarkiv 2.3.0-110 (by | Gruppe<br>Gkonomistyrelsen (414)<br>Økonomistyrelsen (414)                                        | Iysningerne i henhold til databeskytt<br>Delregnskab<br>Økonomistyrelsen (6514010)<br>Økonomistyrelsen (6514010) | elsesforordningen (GC<br>Lengeneration<br>02-2021<br>01-2021 | Styrelse: Oko<br>PR).<br>Korselsart<br>2. Lonkorsel<br>2. Lonkorsel | Dokument<br>Lenseddel                                            | Forekomster pr. side   tget ind som: SLSPVIT   Vis søgekriterier   Uispositionsdato   29-01-2021   30-12-2020   Forekomster pr. side: | : 50<br>Log<br>X<br>Vulstil      |